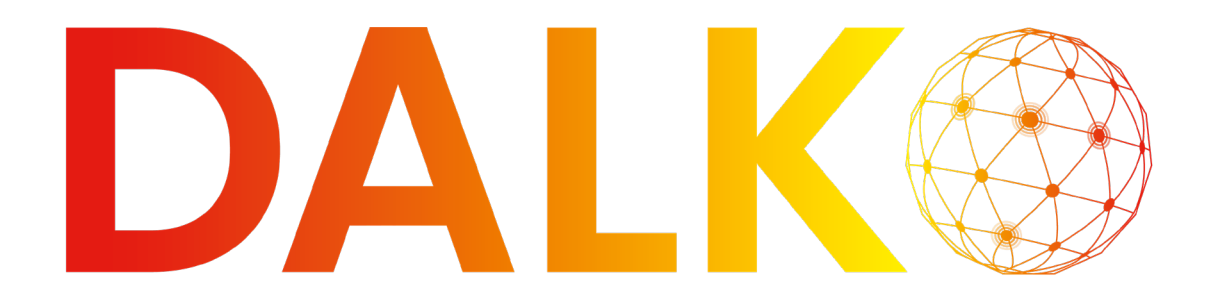

## DANSK ALARMKOMMUNIKATION

## Opsætning af nøgleboks til MSBR

Med Dalko og evalink har vagtcentralen mulighed for at fjernstyre nøgleboksen hos en kunde. Det betyder, at man ved udkald f.eks. kan låse sig ind i bygningen i stedet for at skulle tvinge sig adgang og gøre materiel skade.

Under vejledninger og dokumentation på dalko.dk findes en vejledning til opsætning af BLOS III nøgleboks.

Man kan anvende en valgfri udgang på ipTNA4i til styring af nøgleboksen, men som standard anvendes udgang 1.

Når nøgleboksen er kablet korrekt til ipTNA4i, skal styringen sættes op i evalink:

- Vælg det relevante site i installerplatformen
- Klik på *configure*
- Vælg *Workflows* fra topmenuen
- Klik på knappen Add
   Workflow
- Vælg Add from
   Template
- Klik på *nøgleboks*

| ⇔ Link                    |                    |
|---------------------------|--------------------|
| Link a managed Workflow   | CD LINK (Multiple) |
| Copy an existing Workflow | Import from File   |

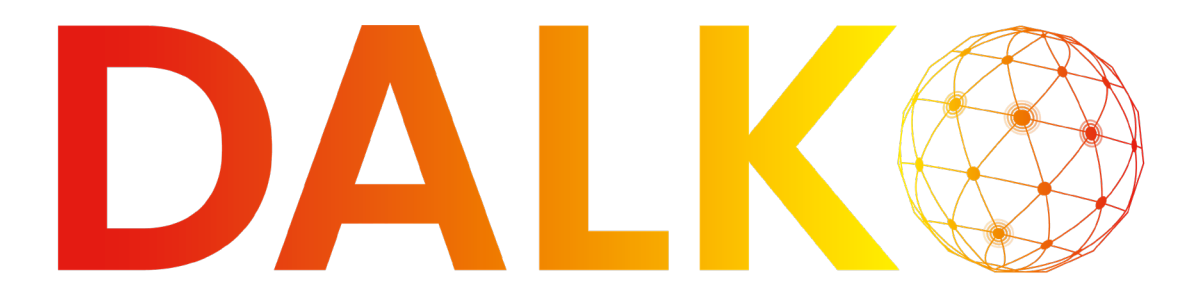

## **DANSK ALARMKOMMUNIKATION**

Et site i evalink kan have flere receivers. Derfor skal man altid angive, hvilken receiver, der skal modtage en kommando fra et workflow:

- Vælg workflowpunktet Åben boks
- Klik på dropdownmenuen TNA mac-address
- Vælg den relevante TNA
- Vælg workflowpunktet Luk nøgleboks

| 🛆 n  | øgleboks      |         |
|------|---------------|---------|
| 🈩 Ir | ncoming Alarm | +       |
| > Å  | ben boks      |         |
| ŌV   | Vait 5s       |         |
| e ال | a 🛛 i         | 1 🖬 🖬 🗄 |

- Klik på dropdownmenuen *TNA mac-address*
- Vælg den relevante TNA
- Gem ændringerne ved at klikke på det blå floppydisk ikon øverst til højre

| This does only work for TNA devices!                      |   |
|-----------------------------------------------------------|---|
| Ose this to send a TNA command from fatos to your device. |   |
| Title                                                     |   |
| Äben boks                                                 |   |
|                                                           |   |
| INA mac-address                                           |   |
| 080064004C8B                                              | - |
| 000004004008                                              |   |
|                                                           |   |
| Command                                                   |   |
| Set Actor                                                 | * |
|                                                           |   |
| Actor number *                                            |   |
| 1                                                         |   |
| 58 (only with I/O Module)                                 |   |
| Sent value *                                              |   |
|                                                           |   |

Derefter skal der oprettes et webhook til vagtcentralen, s å de kan styre nøgleboksen:

- Vælg det relevante site i installerplatformen
- Klik på *configure*
- Vælg Integrations fra topmenuen
- Voelg Incoming Webhooks

 Overview
 Event Logs
 Events
 Workflows
 Contacts
 Schedules
 Receivers
 Integrations
 Audit Logs
 Dispatcher

 SMS Receiver
 Email Receiver
 Incoming WebHooks
 Phone Accounts
 NXGEIN Genesis
 Eagle Eye
 Milestone
 Brivo
 DC09 forwarding

- Klik på knappen Create WebHook
- Indtast Nøgleboks i feltet Name
- Indtast Nøgleboks i feltet Alarm Code
- Klik på Submit

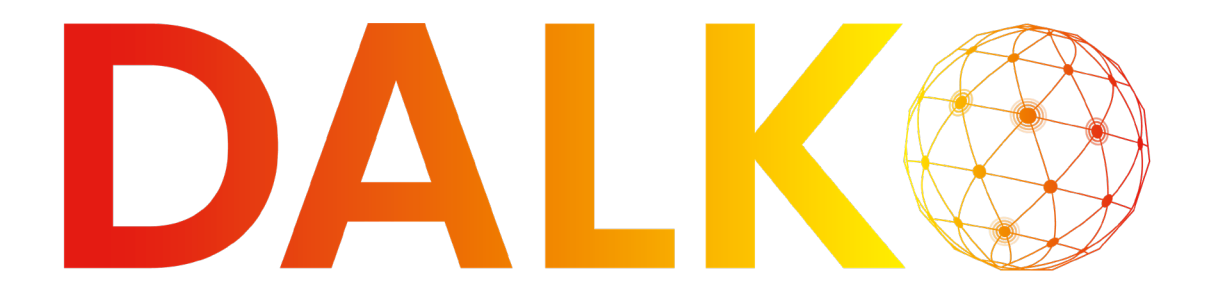

## 

| Base                                                                                                    | Dynamic Templates                                                                                                    |  |
|----------------------------------------------------------------------------------------------------|----------------------------------------------------------------------------------------------------|--|
| Name *                                                                                                    |                                                                                                    |  |
| Nøgleboks                                                                                                    |                                                                                                    |  |
| Provide a name for this hook                                                                                                    |                                                                                                    |  |
| Alarm Code *                                                                                                    |                                                                                                    |  |
| Nøgleboks                                                                                                    |                                                                                                    |  |
| Alarm code that will be set v                                                                                                    | when this hook is invoked                                                                                                    |  |
|                                                                                                    |                                                                                                    |  |
| Alarm Zone                                                                                                    |                                                                                                    |  |
| Alarm zone that will be set v                                                                                                    | when this hook is invoked                                                                                                    |  |
|                                                                                                    |                                                                                                    |  |
|                                                                                                    |                                                                                                    |  |
| Technical                                                                                                    |                                                                                                    |  |
| Technical Check if this hook should of                                                                                                    | create technical alarm                                                                                                    |  |
| Technical Check if this hook should o Test Message                                                                                                    | create technical alarm                                                                                                    |  |
| Technical Check if this hook should o Test Message Check if this hook should o                                                                                    | create technical alarm                                                                                                    |  |
| Technical Check if this hook should o Test Message Check if this hook should o                                                                                    | create technical alarm                                                                                                    |  |
| Technical Check if this hook should o Test Message Check if this hook should o Restore                                                                            | create technical alarm                                                                                                    |  |
| Technical Check if this hook should o Test Message Check if this hook should o Restore Check if this hook should o                                                | create technical alarm<br>create a test message<br>create a restore instead of an alarm                                                                                |  |
|                                                                                                    | create technical alarm<br>create a test message<br>create a restore instead of an alarm<br><b>ation</b>                                                                |  |
|                                                                                                    | create technical alarm<br>create a test message<br>create a restore instead of an alarm<br><b>ation</b><br>rigger an alarm when it's NOT called for a certain duration |  |
|                                                                                                    | create technical alarm<br>create a test message<br>create a restore instead of an alarm<br><b>ation</b><br>rigger an alarm when it's NOT called for a certain duration |  |
| Technical Check if this hook should of Test Message Check if this hook should of Restore Check if this hook should of Periodic Invoco Check if this hook should t | create technical alarm<br>create a test message<br>create a restore instead of an alarm<br><b>ation</b><br>rigger an alarm when it's NOT called for a certain duration |  |

- Åbn en ny fane i browseren
- Indsæt Web Endpoint og tryk på enter
- Klik på knappen Clik to Trigger
- Tjek at fjernstyring af nøgleboksen fungerer
- Vælg Integrations fra topmenuen
- Voelg Incoming Webhooks
- Klik på Copy Machine Endpoint
- Indsæt Machine Endpoint i en mail og send den til vagtcentralen

从 WebHooks

•

| ☆ Nøgleboks                                                                                                    | Enabled 🛑 | Export |
|----------------------------------------------------------------------------------------------------|-----------|--------|
| https://talos.evalink.io/api/webhook-integration/incoming/nNs/2ubqwpQcXv/9VvTD9ir/D9ir/D9ir/D9ir/D9ir/D9ir/D9ir/D9ir/                                                                      |           |        |
| https://talos.evalink.io/api/webhook-integration/incoming/hNsY2ubqwpQcXvY9YxTD9IrDhr5sld9J/web                                                                                             |           |        |
| Last Invocation: Not invoked yet                                                                                                    |           |        |
| Alarm Code: Negleboks     Dynamic Templates       Alarm Zone: -     Tethnical: False       Tethnical: False     False       Restore: False     False       Authentication: False     False |           |        |
| 🖍 Edit 🛛 🏠 Copy Machine Endpoint 🖃 Copy Web Endpoint                                                                                                    |           | Delete |

▲ Import + Create WebHook